## **Cannot Access POS Files:**

- A. Open PC Minder
  - 1. Click Product Mix tab

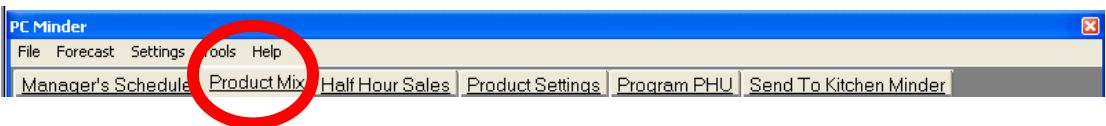

2. Click Forecast-Recall

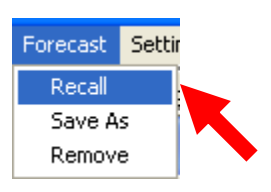

- 3. Verify a list of days appear (if list of days do not appear immediately proceed to step B)
- 4. Choose the same day last week
- 5. Verify the POS file you choose opens properly

## B. List of Days do not appear

- 1. Click on Settings, POS file directory—show POS file directory path
- 2. Verify it reads c:\out (if not proceed to C)

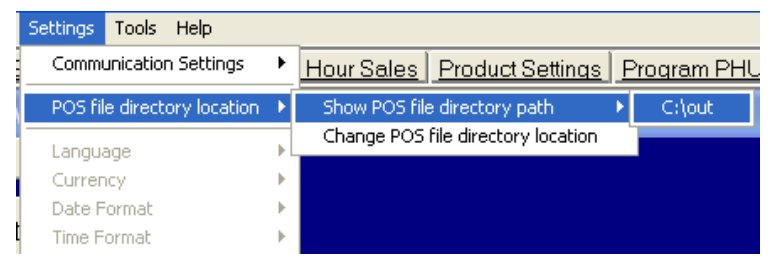

## C. Change POS file directory location

- 1. Click on Settings,
- 3. Change POS file directory
- 4. Click on drop down and chose: c:\out
- 5. Click Save

| Communication Settings      | ۲ | Hour Sales Product Settings P      |
|-----------------------------|---|------------------------------------|
| POS file directory location | Þ | Show POS file directory path       |
| Language                    | • | Change POS file directory location |
| Currency                    | F |                                    |
| Date Format                 | F |                                    |
| Time Format                 | F |                                    |

\*\*Note if files (days) are still not showing; the data files are not being generated properly please call your POS vendor for support\*\*

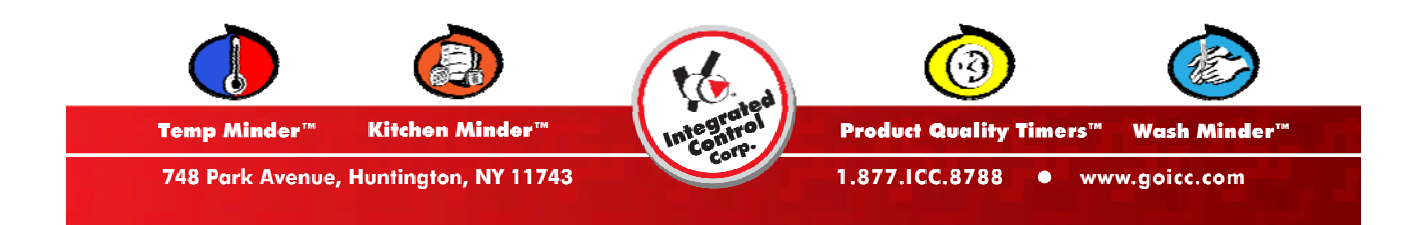